# I Ozols Personāla datu ievade

OZOLĀ veicamās darbības:

## 1. Personāla vadības pamatklasifikatoru aizpildīšana

! Lai sekmīgi varētu ievadīt strādājošā pamatdatus un izveidot darbinieka slodzes aprakstu, sākotnēji nepieciešams aizpildīt Personāla vadības moduļa sadaļas "Saraksti" klasifikatorus

#### Personāla vadība->Saraksti->

- <u>Amati</u> (nepieciešams pievienot aktuālos amatus)
- <u>Notikumu saraksts</u> (nepieciešams ievadīt informāciju par svētku dienām/pārceltajām dienām gada griezumā)
- <u>Personāla kategorijas</u> (iespējams papildināt piedāvāto profesiju klasifikatoru)
- <u>Slodžu veidi</u> (iespējams pievienot papildus slodžu veidus)

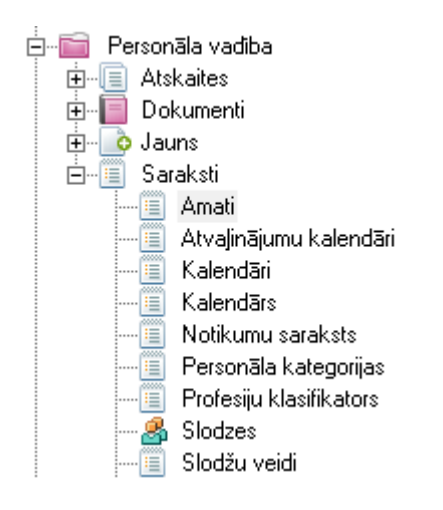

Lai pievienotu jaunu ierakstu kādā no Sarakstiem, nepieciešams atvērt sarakstu un rīku joslā nospiežot pogu "Pievienot", izveidot jaunu ierakstu:

| Pārlūks Atpakaj Uz pri                                                                                                    | ⊳ []<br>iekšu <u>P</u> ievienot | ☐<br>Atvērt  | X<br>D <u>z</u> ēst | \<br> <br>Filtrs | Ŧ     | Q.<br>Meklēt | <br>Drukāt | Ska  |
|----------------------------------------------------------------------------------------------------|---------------------------------|--------------|---------------------|------------------|-------|--------------|------------|------|
| Image: A state of the state of the state |                                 |              |                     |                  |       |              |            |      |
| Pārļūks S <u>u</u> mmas Struktī                                                                                                    | ārvienības 🔪 🗙                  |              | Amats               |                  |       | Slodzes      | Profes     | sija |
| 💬 🔂 Sākums                                                                                                    |                                 | Apkopēja     |                     |                  | 1     |              |            |      |
| 🕂 👘 Alga                                                                                                    | N                               | Projektu vac | dītājs              |                  | 1     |              | 242201     |      |
| i⊞⊸i≣i Avansi<br>i⊡⊸i⊑i CRM (Partneri)                                                                                                    |                                 | 4            |                     | A                | Ama   | ats          |            |      |
| È… 💼 Personāla vadība<br>È… 🗐 Atskaites                                                                                                    | Amats Am                        | ata budžets  | ]                   |                  |       |              |            |      |
| 🕀 🔲 Dokumenti                                                                                                    | <u>N</u> osaukums               | Projektu     | i vadītājs          |                  |       |              |            |      |
| i∄⊷io Jauns<br>⊡…‴≣ Saraksti                                                                                                    | Kods                            |              |                     |                  |       |              |            | _    |
| Amati                                                                                                    | Pro <u>f</u> esija              | 242201       | -                   | Projekt          | ta VA | DĪTĀJS /[    | DIREKTOR   | 5    |
|                                                                                                    | Pers kategorii                  | a 🗌          |                     |                  |       |              |            | =    |

! Ierakstu saglabājot, tiks papildināts saraksta klasifikators, kura ieraksti tiks izmantoti darbinieka slodzes apraksta izveidei.

# 2. Strādājošā partnera kartiņas ievade

! Ozols sistēmā iespējams pievienot datus par strādājošajiem, ievadot Partnera pamatinformāciju, kā arī izveidojot slodzes aprakstu. Lai izveidotu partnera kartiņu, nepieciešams izveidot jaunu ierakstu no darba režīma:

### Personāla vadība->Saraksti->Strādājošie->Pievienot:

| ۸                   | Jauns - Partneris                         |  |  |  |  |  |
|---------------------|-------------------------------------------|--|--|--|--|--|
| Dati 🛛 Pārējie dati | Personāls Citi                            |  |  |  |  |  |
| 8                   | Fiziska persona 💌                         |  |  |  |  |  |
| <u>U</u> zvārds     | Ozols Vārds Jānis Ozols Jānis             |  |  |  |  |  |
| <u>K</u> ods        | Ozols Janis Piegādātājs Atbildīgā persona |  |  |  |  |  |
| Pers.kods           | 010180-10321                              |  |  |  |  |  |
|                     | ✓ Strādājošais                            |  |  |  |  |  |
| Bankas konts 🛛 🗢    | LV50HABA1234567891 HABALV22 "Swedbank" AS |  |  |  |  |  |
| Kontaktpers.uzv. 🗢  | Kontaktpers.värds Mo <u>b</u> .tälr.      |  |  |  |  |  |
| e-pasts             | Tālrunis Fa <u>x</u>                      |  |  |  |  |  |
| A <u>d</u> rese 🖪   | Deklarētā 🗾 Rīgas iela 15                 |  |  |  |  |  |
| Pilsēta             | Riga Indekss LV-1015 Valsts LV LATVIA     |  |  |  |  |  |

Nepieciešams ievadīt strādājošā vārdu, uzvārdu, personas kodu, bankas kontu, deklarēto adresi un pārējos laukus pēc nepieciešamības!

# 3. Slodzes izveide no Strādājošā kartiņas

! Strādājošā slodzes izveide ir nepieciešama sekmīga algas aprēķina veikšanai.

Slodzi iespējams izveidot uzreiz no Patnera kartiņas, pie nosacījuma, ja ir atzīmēta partnera grupa "strādājošais":

|                           | ✓ Strādājošais  |           |                    |
|---------------------------|-----------------|-----------|--------------------|
| LV50HABA1234567891        | HABALV22        | "Swedba   | ank'' AS           |
| Ozols Kontaktp            | ers.vārds Jānis |           | Mo <u>b</u> .tālr. |
|                           | 🌆 Tālrunis 🗌    |           |                    |
| Deklarētā 💌 Rigas         | siela 15        |           |                    |
| Riga Indekss              | LV-1015 V       | 'alsts LV | ▼ LATVIA           |
|                           |                 |           |                    |
| • • •                     |                 |           | ]                  |
| kasikonti Kontakti Adresi | es              | Slodze    |                    |

Pievienojot strādājošā slodzi, nepieciešams aizpildīt aktuālo informāciju - datums, kad darbinieks pieņemts darbā, amats, struktūrvienība, kalendāra veids, utt.:

| , ve                   | Jauns - Slodze                                   |        |
|------------------------|--------------------------------------------------|--------|
| <u>P</u> ersona        | Ozols Janis 🔍 Ozols Jānis                        |        |
| Pieņemts darbā         | 01.01.2013 🗨 ar rikojumu 🛛 Pieņemšana darbā      |        |
| St <u>r</u> uktūrv.    | ADM Administrācija                               |        |
| <u>A</u> mats          | Projektu vaditājs                                |        |
| Slod <u>z</u> es veids | Pilnasl 💌 Pilna slodze                           |        |
| Pers.kategorija        | Administrācija 🗨 🔍 Darbiniekam                   | piemē  |
| Kalendārs              | 5 darba dienas, 8 stundas dienā 💌 👊 Neizm.atv.di | enas p |
| Atvajin.kalendārs      | Atvaljinājums 20 darba dienas 🛛 🗨 🔍 Neizm.atv.di | enas   |

Pēc pamatdatu aizpildīšanas, nepieciešams ievadīt informāciju par strādājošā nodokļu dokumentu:

|                        | <b></b>           | Jauns - Nodokļu dokuments                                         |  |  |  |  |  |  |
|------------------------|-------------------|-------------------------------------------------------------------|--|--|--|--|--|--|
| Ne                     |                   | okļu grāmatina (Pamatdarbs)                                       |  |  |  |  |  |  |
| <u>P</u> ersona        |                   |                                                                   |  |  |  |  |  |  |
| Pieņemts d             | Slodze            | Ozols Jānis 🗾 👻 Strv.: ADM; Amats: Projektu va                    |  |  |  |  |  |  |
| St <u>r</u> uktūrv.    | Spēkā no          | 01.01.2013 🗨                                                      |  |  |  |  |  |  |
| <u>A</u> mats          | <u>S</u> ērija    | AAB Numurs 123456 Reģistr.nr. 456                                 |  |  |  |  |  |  |
| Slod <u>z</u> es veid: | Dok.izsniedza     | VID                                                               |  |  |  |  |  |  |
| Pers.kategori          | DVK               | 010000 💌 Riga                                                     |  |  |  |  |  |  |
| Kalendārs              | len.nod.metode    | Ien.nod.metode 🛛 Ar neapliekamo minimumu, bez citiem atvieglo 💌 🗔 |  |  |  |  |  |  |
| Atvajin.kalen          | Soc.nod.metode    | Vispārējā metode 📃 🗔                                              |  |  |  |  |  |  |
| Nodokju do             | Dok.iesn.dat.     | 01.01.2013 💌 Dok.pieņēma                                          |  |  |  |  |  |  |
| Atlaists               | Piezī <u>m</u> es |                                                                   |  |  |  |  |  |  |
| Piezī <u>m</u> es      |                   |                                                                   |  |  |  |  |  |  |
|                        | 2                 | 8 8 8 8                                                           |  |  |  |  |  |  |
| Rīkojumi               | Nodokju dok.      | Darba līgumi Algu tarifikācija Pārskaitījumi Kalendārs            |  |  |  |  |  |  |

Kā arī datus algu tarifikācijā – nepieciešams ievadīt visus maksājumus, kas tiešā veidā ietekmē darbinieka atalgojumu – mēneša alga/stundas likme/regulārās piemaksas/ieturējumi/alikumenti, utt.:

| St <u>r</u> uktūrv.    |                   |              | Jauns - Algu tarifi              | kāc   |
|------------------------|-------------------|--------------|----------------------------------|-------|
| <u>A</u> mats          | Slod <u>z</u> e   | Ozols Jānis  | ➡ Strv.: ADM; An                 | nats: |
| Slod <u>z</u> es veid: | <u>S</u> pēkā no  | 01.01.2013   | ▼ līd <u>z</u> ▼                 |       |
| Pers.kategori          | K <u>o</u> ds     | LA_M         | 💌 Laika alga (mēneša likma       | 9)    |
| Kalendārs              | <u>F</u> ın.kat.  |              | <b>V</b>                         |       |
| Atvajin.kalen          | <u>P</u> rojekts  |              | •                                |       |
| Nodokju do             | Summas            | 500.         | 00                               |       |
| Atlaists               | Piezī <u>m</u> es |              |                                  |       |
| 8                      | 8                 | 8            | <u> 8</u>                        |       |
| Rīkojumi               | Nodokju dok.      | Darba ligumi | Algu tarifikācija, Pārskaitījumi | ĸ     |

! Ja strādājošajam nepieciešams noteikt vairāk par vienu algu tarifikācijas ierakstu, atkārtoti nospiežot pogu "algu tarifikācija", tiks atvērts saraksts, kurā iespējams pievienot papildus ierakstus, rīku joslā nospiežot pogu "Pievienot":

|    | ⊏><br>Uz priekšu | D<br><u>P</u> ievienot | ⊘<br><u>A</u> tvērt | )<br>D <u>z</u> i | <b>K</b><br>Eist F | T<br>Filtrs | т м        | Q,<br>eklēt | <br>Drukāt | :::<br>Skats   | [<br>Apsti |
|----|------------------|------------------------|---------------------|-------------------|--------------------|-------------|------------|-------------|------------|----------------|------------|
| i: | Jā; Slodzes: I   | r slodžes              |                     |                   |                    |             |            |             |            |                |            |
| 1  |                  | X                      | Pereo               | na                | Persor             | oes kor     | de L       |             | Amate      | 0              | Slodze     |
|    | ۲                |                        |                     |                   | Al                 | gu ta       | rifikä     | ācija       |            |                |            |
|    | 📄 Persona        | a: Ozols Jar           | nis, Strukti        | ūrvienīb          | a: ADM             |             |            |             |            |                |            |
|    | Pers             | ona                    | Strukt              | ürv.              |                    | Amats       |            | Da          | tums no    | Datums lidz    | :   K      |
|    | Ozols Jānis      |                        | ADM                 | F                 | Projektu           | vadītāj     | s          | 01.0        | 01.2013    |                | LA_        |
|    |                  | ۲                      |                     | 4                 |                    | Ja          | auns       | - Alg       | u tarifik  | ācija          |            |
|    |                  | Slod <u>z</u> e        |                     | Ozols             | Jānis              |             | •          | Strv.: /    | ADM; Ama   | ts: Projektu v | /adītāj    |
|    |                  | <u>S</u> pēkā no       |                     | 01.01.            | 2013 [             | ▼ lie       | d <u>z</u> |             | •          |                |            |
|    |                  | K <u>o</u> ds          |                     | Piem              |                    | ▼ Piε       | emaksa     | Э           |            |                |            |
|    |                  | <u>F</u> in.kat.       |                     |                   | [                  | •           |            |             |            |                |            |
|    |                  | <u>P</u> rojekts       |                     |                   | [                  | -           |            |             |            |                |            |
|    | 1(1) ieraksts    | Summas                 |                     |                   | 50.00              |             |            |             |            |                |            |

Tad, kad visi dati savadīti slodzes kartiņā, nepieciešams apstiprināt Rīkojumu (Rīku joslā poga "Apstiprināt"), kas izveidojies balstoties uz slodzes aprakstā aizpildīto informāciju:

| Nodokju dok.      | Nodokļu grāmatiņa (Pamatdarbs) (AAB 123456) Stājas spēkā 01.01.2013 | - Q                     |
|-------------------|---------------------------------------------------------------------|-------------------------|
| Atlaists          | 💌 ar rikojumu                                                       | - Q                     |
| Piezi <u>m</u> es |                                                                     |                         |
|                   | Rīkojumu žurnāls                                                    |                         |
| 8                 | Persona: Ozols Janis; Struktūrvieniba: ADM                          |                         |
| Rikojumi I        | Nersona Struktūrv. Datums Dok. Rikojumu grupa Veids                 | St.spēkā Spēkālidz Info |
|                   | Ozols Jānis ADM 01.01.2013 Pieņemšana darbā                         | 01.01.2013 R            |

! Pēc slodzes saglabāšanas, strādājošo sarakstā tiks attelots pievienotais ieraksts. Ja dati neuzrādās uzreiz, nepieciešams atjaunot datus ierakstu žurnālā nospiežot uz klaviatūras taustiņu [F5]

! Ja pēc informācijas ievades, netiek attēlots darbiniekam ievadītais amats un slodze, tas nozīme, ka uz tekošo brīdi darbinieka pievienotā slodze nav aktīva:

- Darbinieka pieņemšanas datums ir lielāks par tekošās dienas datumu
- Nav atvērts tekošais algu periods (Alga->Rīki->Algu perioda atvēršana)

#### 4. Personāla rīkojumu ievade

! Lai strādājošā algu aprēķinā aprēķinātu, piemēram, atvaļinājuma naudu, kā arī pieņemtu/atlaistu darbinieku vai izpildītu citas darbības, kas veic izmaiņas strādājošā slodzes kalendārā — slimības naudas aprēķins, dienesta komandējumi, bērnu kopšānas atvaļinājumi, utt., jāveido rīkojuma dokumenti.

#### Personāla vadība->Dokumenti->Rīkojumu žurnāls ->Pievienot

Tiks atvērts jauns rīkojuma dokuments, kur izvēloties slodzi, kuram darbiniekam rīkojums tiks veidots, nepieciešams aizpildīt pārējos laukus:

| ۲                       | Jauns - Rīkojumu dokuments                                 | × |
|-------------------------|------------------------------------------------------------|---|
| Slod <u>z</u> e         | Ozols Jānis 💽 Strv.: ADM; Amats: Projektu vadītājs 🛛       | Q |
| <u>D</u> atums          | 07.05.2013    Numurs 123 Statuss Apstiprināts              | • |
| Veid <u>s</u>           | Ikgadējais atvaļinājums 💽 🚺                                | Q |
| Stājas spēkā n <u>o</u> | 08.05.2013 ▼ līdz 16.05.2013 ▼ Vid.izp.apr.periods 2013-05 | • |
| Pamatojums              | Saskaņā ar iesniegumu Nr.123                               |   |
| Sat <u>u</u> rs >>      | Ikgadējais atvaļinājums                                    | * |

! Pēc rīkojuma datu aizpildīšanas, sagatavoto rīkojumu, lai tas stātos spēkā, nepieciešams ierakstu APSTIPRINĀT!

! Rīkojumu žurnālā būs pieejami visi sagatavotie rīkojumi par katru darbinieku, rīkojumu pēc nepieciešamības iespējams izdrukāt un tajā fiksētie dati tiks izmantoti algu aprēķina veikšanai.